Министерство юстиции Республики Казахстан

# «Единая система правовой информации»

# РУКОВОДСТВО ПОЛЬЗОВАТЕЛЯ

МЮРК.ЕСПИ.2018

На бумажном носителе

г.Астана, 2018 год

#### Аннотация

Документ составлен в соответствии с требованиями СТ РК 1087-2002. Единая система программной документации. Руководство пользователя.

Требования к составу, содержанию и оформлению.

Документ содержит информацию, необходимую для получения ожидаемых результатов при использовании Единой системы правовой информации.

# Оглавление

| 1. Введение                                                       | . 9 |
|-------------------------------------------------------------------|-----|
| 1.1. Описание категории пользователей                             | .9  |
| 1.2. Системные требования (Область применения)                    | .9  |
| 2. Термины и аббревиатуры (Словарь) 1                             | 10  |
| 3. Назначение 1                                                   | 11  |
| 4. Соглашения                                                     | 12  |
| 5. Сообщение о проблемах 1                                        | 12  |
| 6. Предметная область 1                                           | 13  |
| 7. Материалы 1                                                    | 13  |
| 8. Подготовка к работе                                            | 13  |
| 9. Метод1                                                         | 13  |
| 9.1. Поиск документов1                                            | 13  |
| 9.1.1. Поиск документа по поисковой фразе или слову 1             | 14  |
| 9.1.2. Поиск документа в ИС ЭКБ НПА РК 1                          | 16  |
| 9.1.3. Поиск документа в ИПС «Әділет»1                            | 17  |
| 10. Просмотр документа в списке «Популярные документы» и в списке |     |
| «Последние документы ЭКБ» 1                                       | 19  |
| 11. Просмотр статистики по НПА                                    | 20  |
| 12. Поддержка пользователей                                       | 22  |

#### 1. Введение

Единая система правовой информации (далее – ЕСПИ) представляет собой веб-портал, объединяющий информационную систему «Эталонный контрольный банк нормативных правовых актов Республики Казахстан в электронном виде» (далее – ИС ЭКБ НПА РК) и информационно-правовую систему «Әділет» (далее – ИПС «Әділет»), с возможностью поиска нормативных правовых актов в ИС ЭКБ НПА РК и правовых актов в ИПС «Әділет».

Результаты поиска отображаются непосредственно в информационных системах ИС ЭКБ НПА РК и ИПС «Әділет». Дальнейшая работа с результатами поиска (акты) также осуществляется в информационных системах, в том числе с использованием их функциональных возможностей.

#### 1.1. Описание категории пользователей

Пользователь должен также обладать следующими дополнительными знаниями и навыками:

- навыки работы с персональной компьютерной техникой и офисными приложениями;

- знание предметной области.

Перед началом работы пользователь должен ознакомиться с данным руководством пользователя.

#### 1.2. Системные требования (Область применения)

Минимальные требования к рабочей станции:

| Операционная система | Windows XP Microsoft® Windows® /XP/Vista       |
|----------------------|------------------------------------------------|
| Процессор            | не менее Intel Pentium 4 3,0GHz                |
| Оперативная память   | 512 Mb DDR2-533                                |
| Жесткий диск         | не менее 40 GB Serial ATA 7200 rpm             |
| Сетевой адаптер      | 256 Кбит/сек                                   |
| Браузер              | Mozilla Firefox не ниже 28.0, Google Chrome не |
|                      | ниже 32.0, Internet Explorer не ниже 8.0       |

# 2. Термины и аббревиатуры (Словарь)

| ЕСПИ                                     | Единая система правовой информации - веб-портал,<br>обеспечивающий всех заинтересованных лиц<br>информацией в области законодательства Республики<br>Казахстан |
|------------------------------------------|----------------------------------------------------------------------------------------------------|
| ΕΤС ΓΟ                                   | Единая транспортная сеть государственных органов                                                                                                    |
| Информационная<br>система или<br>Система | Система, предназначенная для хранения, обработки, поиска, распространения, передачи и предоставления информации с применением аппаратно-программного комплекса |
| ИПС «Әділет»                             | Информационно-правовая система нормативных правовых актов Республики Казахстан                                                                                 |
| ИС                                       | Информационная система                                                                                                    |
| НПА                                      | Нормативные правовые акты                                                                                                    |
| ПО                                       | Программное обеспечение                                                                                                    |
| РК                                       | Республика Казахстан                                                                                                    |
| ЭКБ НПА РК                               | Эталонный контрольный банк нормативных правовых актов в электронном виде                                                                                       |

#### 3. Назначение

Данное «Руководство пользователя» предназначено для пользователей ЕСПИ.

ЕСПИ является единой точкой входа пользователя при поиске правового акта (Рис.1).

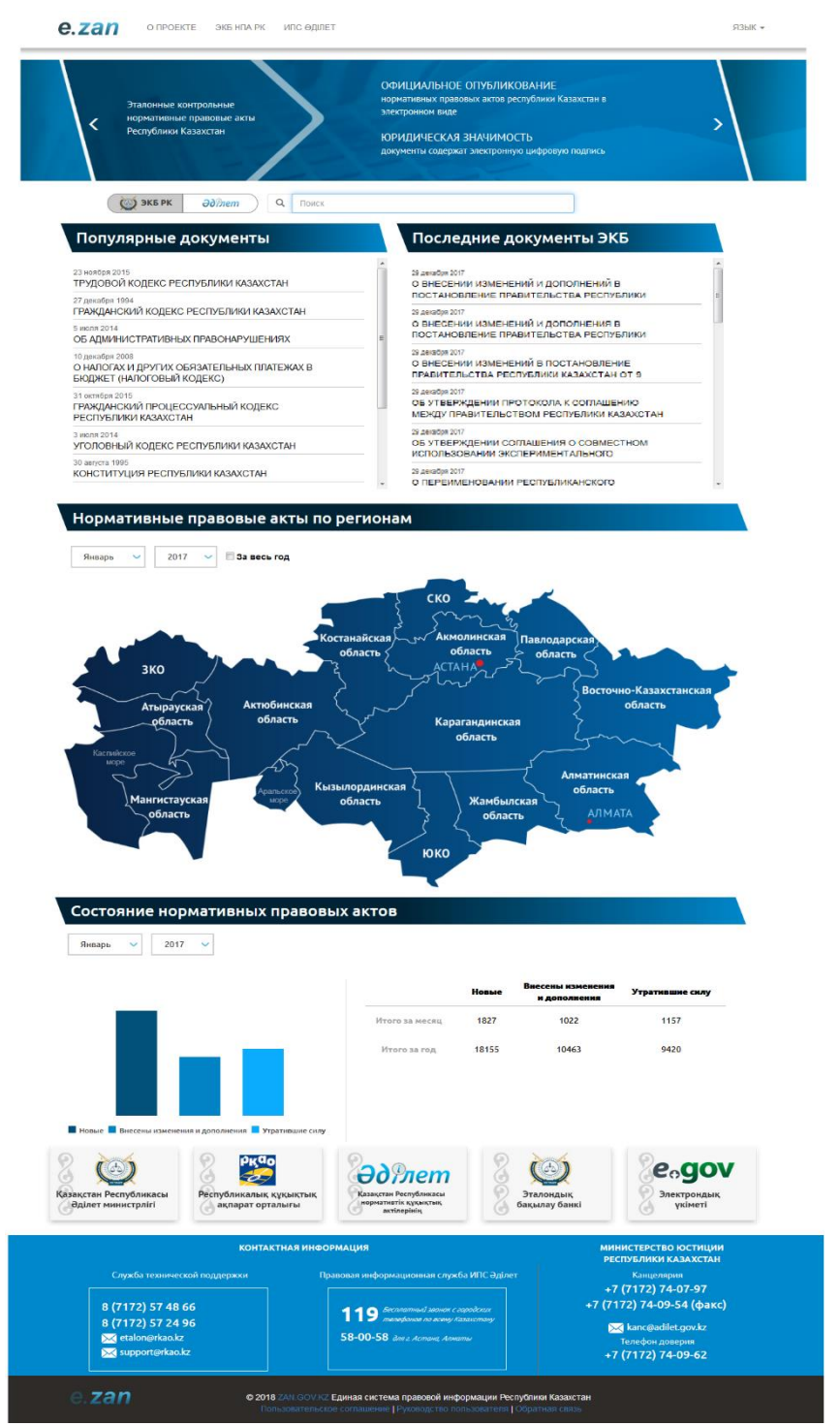

Рис. 1. Главная страница

#### 4. Соглашения

В данном документе используются обозначения, термины в соответствии с разделом «Термины и аббревиатуры (Словарь)».

#### 5. Сообщение о проблемах

В случае обнаружения ошибок в программном обеспечении ЕСПИ пользователь может направить информацию об ошибках, а также замечания и предложения по улучшению работы портала на электронную почту администратора. Для этой цели пользователь может пройти по цепочке: Главная→Обратная связь (Рис. 2).

© 2018 ZAN.GOV.KZ Единая система правовой информации Республики Казахстан Пользовательское соглашение | Руководство пользователя | Обратная связь

#### Рис. 2 Главная → Обратная связь

Затем необходимо открыть окно для ввода информации, в появившемся диалоговом окне (Рис. 3) заполнить обязательные поля и направить сообщение администратору. Результатом данной операции является надпись «Ваше сообщение направлено администратору Портала». В случае, если по техническим причинам ЕСПИ не направил сообщение администратору, то отобразится сообщение «Сервис временно недоступен. Пожалуйста, напишите сообщение позже».

| 4мя *       |       |  |   |
|-------------|-------|--|---|
| Email *     |       |  |   |
| Гема        |       |  | ] |
| Заше сообще | ние * |  |   |
|             |       |  |   |
|             |       |  |   |

Рис. 3. Обратная связь

#### 6. Предметная область

Единая система правовой информации – информационный ресурс в области законодательства Республики Казахстан. Потребителями сведений являются физические и юридические лица, резиденты и нерезиденты РК, государственные служащие, заинтересованные в правовых аспектах общества. Ресурс доступен в сети Интернет и ЕТС ГО.

#### 7. Материалы

Для работы на веб-портале ЕСПИ пользователю необходимо иметь:

- компьютер, подключенный к интернету;
- наличие установленного ПО Acrobat Reader (для скачивания НПА);
- принтер (для распечатки НПА с портала).

#### 8. Подготовка к работе

Для работы на веб-портале ЕСПИ необходимо открыть браузер и в адресной строке набрать адрес - **zan.gov.kz**.

#### 9. Метод

В данном структурном элементе приводится описание каждой задачи, включая описание действий пользователя и ожидаемых результатов.

#### 9.1. Поиск документов

В ЕСПИ поиск может осуществляться по названию документа с использованием поисковой строки с учетом выбора источника нормативных правовых актов в ЭКБ НПА РК или правовых актов в ИПС «Әділет».

Результаты поиска отображаются непосредственно в информационных системах ИС ЭКБ НПА РК и ИПС «Әділет». Дальнейшая работа с результатами поиска (акты) также осуществляется в информационных системах, в том числе с использованием их функциональных возможностей.

При отсутствии значения параметров поиска, но при нажатии кнопки « Поиск» система выдает все названия НПА, имеющиеся на портале ИС ЭКБ НПА РК в хронологическом порядке по дате их принятия.

# 9.1.1. Поиск документа по поисковой фразе или слову

Поиск документов по поисковому слову названия документа или фразе в названии документа, осуществляется посредством поисковой строки. Для поиска документа необходимо ввести слово или фразу в поисковую строку и указать источник нормативных правовых актов в ЭКБ НПА РК или правовых актов в ИПС «Әділет», затем нажать на кнопку поиска « ( )» (Рис. 4).

| С экб рк <i>ддулет</i> Q Закон                                                                                                    |  |  |  |  |  |
|----------------------------------------------------------------------------------------------------|--|--|--|--|--|
| Рис. 4. Поисковая строка                                                                                                    |  |  |  |  |  |
| Главная > Расширенный поиок > Результаты поиска<br>Показана страница 1 из 1. Найдено 14 документов.<br>Параметры поиска:                                                          |  |  |  |  |  |
| Закон Q ПОИСК                                                                                                    |  |  |  |  |  |
| 1. ПАТЕНТНЫЙ ЗАКОН<br>утративший силу<br>Закон Республики Казахстан от 24 июля 1992 года. Утратил силу - Законом РК от 16 июля 1999 г. N 428 ~Z990428.                            |  |  |  |  |  |
| 2. О действии статей некоторых законодательных актов Республики Казахстан<br>Закон Республики Казахстан от 12 июля 1994 года N 119.                                               |  |  |  |  |  |
| з. Об утверждении Инструкции об организации надзора за законностью следствия и<br>дознания<br>утративший силу                                                                     |  |  |  |  |  |
| Приказ Генерального Прокурора Республики Казахстан от 27 августа 2008 года № 47. Утратил силу приказом Генерального Прокурора Республики<br>Казахстан от 7 февраля 2011 года № 16 |  |  |  |  |  |

Рис. 5. Результат поиска по слову или фразе названия НПА в ЭКБ НПА РК

| Поиск:                                                                                                    | Закон                                                                                                    | Q Искать Расширенный поиск                                                                                                    |
|----------------------------------------------------------------------------------------------------|----------------------------------------------------------------------------------------------------|----------------------------------------------------------------------------------------------------|
|                                                                                                    | Возможно, Вы имели в виду: закона                                                                                                    |                                                                                                    |
| » Главная » По                                                                                                    | иск                                                                                                    |                                                                                                    |
|                                                                                                    |                                                                                                    |                                                                                                    |
| 1. О внесе<br>законода<br>Казахста<br>законода<br>Указ Прези<br>Зако на<br>В соотве<br>временни<br>О внесен<br>Президен<br>Указ Пре<br>Зако на | нии изменений и дополнений в некоторые<br>ательные акты и Указ Президента Республики<br>ан, имеющий силу Закона, по вопросам налогового<br>ательства<br>дента Республики Казахстан от 5 октября 1995 г. N 2488 имеющий силу<br>тотвии со статьей 1 Закона Республики Казахстан от 10 декабря 1993 г. "О<br>ом делегиро вании Президенту Республики Казахстан и гла вам<br>чии изменений и дополнений в некоторые законодательные акты и Указ<br>нта Республики Казахстан, имеющий силу Закона, по вопросам<br>зидента Республики Казахстан от 5 октября 1995 г. N 2488 имеющий силу | Результаты поиска  Найдено: 83207 документов Сортировать по: по релевантности ф. по коридической силе, по дате принятия, по дате изменения • Сбросить параметры поиска Официальное опубликован в ИПС (24176) не опубликован в ИПС (59031) |
| 2. О ПРЕД<br>Названи<br>Законом<br>Утративший<br>ЗАКОН КАЗ<br>ФЕВРАЛЯ 1<br>Казахстан о<br>НАСТОЯ<br>ОПРЕДЕ<br>ОРГАНИ:                          | ПРИЯТИЯХ В РЕСПУБЛИКЕ КАЗАХСТАН<*> Сноска.<br>е Закона и Закон - с изменениями, внесенными<br>Республики Казахстан от 14 апреля 1993 года<br>оилу<br>АХСКОЙ СОВЕТСКОЙ СОЦИАЛИСТИЧЕСКОЙ РЕСПУБЛИКИ ОТ 13<br>991 Г. Утратил силу постановлением Верховного Совета Республики<br>т 27 декабря 1994 г.<br>щий закон действует на территории республики казахстан и<br>ляет общие правовые, экономические и социальные основы<br>зации                                                                                                    | Дата принятия<br>2017 (1056)<br>2016 (10159)<br>2015 (12184)<br>2014 (8873)<br>2013 (6030)                                                                                                    |

Рис. 6. Результат поиска по слову или фразе названия документа в ИПС «Әділет»

| Нормативные правовые акты опубликованные за: ДЕНЬ НЕДЕЛЮ МЕСЯЦ                                                                                                    |
|----------------------------------------------------------------------------------------------------|
|                                                                                                    |
| Глаеная > Расширенный поиск > Результаты поиска                                                                                                    |
| Параметры поиска:                                                                                                    |
| Введите название документа Q. ПОИСК                                                                                                    |
| Развернуть фильтр                                                                                                    |
| <ol> <li>Об утверждении Правил формирования и использования резерва фонда социального<br/>медицинского страхования на покрытие непредвиденных расходов</li> </ol>                                                                                                    |
| Постановление Правительства Республики Казахстан от 29 декабря 2017 года № 915                                                                                                    |
| 2. О внесении изменения в постановление Правительства Республики Казахстан от 15<br>апреля 2008 года № 339 «Об утверждении лимитов штатной численности министерств и<br>иных центральных исполнительных органов с учетом численности их территориальных<br>органов и подведомственных им государственных учреждений» |
| Постановление Правительства Республики Казахстан от 29 декабря 2017 года № 911                                                                                                    |
| <ol> <li>О вносочник измоночний и дововночний в постанов вошко Правитовы ства. Распиблики.</li> </ol>                                                                                                    |
| Казахстан от 6 апреля 2005 года № 310 «Некоторые вопросы Министерства сельского<br>хозяйства Республики Казахстан»                                                                                                    |
| Постановление Правительства Республики Казахстан от 29 декабря 2017 года № 934                                                                                                    |
| Рис. 7. Результат с пустым значением параметра поиска                                                                                                    |

# 9.1.2. Поиск документа в ИС ЭКБ НПА РК

Для перехода на портал ИС ЭКБ НПА РК в заголовке веб-портала ЕСПИ необходимо выбрать соответствующий раздел (Рис. 8).

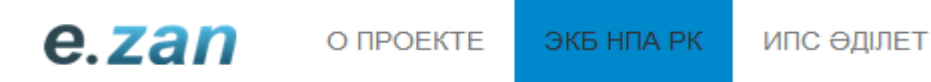

Рис. 8. Выбор раздела ЭКБ НПА РК в заголовке веб-портала ЕСПИ

После нажатия на данный раздел, в новой вкладке браузера открывается Главная страница портала ИС ЭКБ НПА РК (Рис. 9).

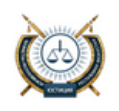

Эталонный контрольный банк нормативных правовых актов Республики Казахстан в электронном виде

Войти | Регистрация Рус | Қаз | Eng | @

совокупность нормативных правовых актов (с изменениями и дополнениями) в электронно-цифровой форме, удостоверенных посредством электронной цифровой подписи, сведения о которых внесены в Государственный реестр нормативных правовых актов Республики Казахстан

| Официальное опубликование<br>В соответствии с пунктом 2 статы 37 Закона Республики Казахствн от 6 апреля<br>2016 года № 450 «О правовых актах» официальное опубликование нормативных<br>гравовых актов осуществляется в ЭКБ НГА РК<br>Отрасль законодательства: во Страсль закона до соответства в ЭКБ НГА РК | Официальное опубликование<br>В соответствии с пунктом 2 статы 37 Закона Республики Казахстан от 6 апреля<br>2016 года № 480 «О правовых актах» официальное опубликование нормативных<br>правовых актов осуществляется в ЭКБ НПА РК<br>КУМЕНТОВ<br>нюдательства: все ><br>вший акт: любой > |                 |                                                                                                    |  |
|----------------------------------------------------------------------------------------------------|----------------------------------------------------------------------------------------------------|-----------------|----------------------------------------------------------------------------------------------------|--|
| 2016 года № 480 «О правовых актах» официальное опубликование нормативных<br>правовых актов осуществляется в ЭКБ НПА РК<br>ОИСК ДОКУМЕНТОВ<br>Этрасль законодательства: все >                                                                                                    | 2016 года № 480 «О правовых актах» официальное опубликование нормативных<br>правовых актов осуществляется в ЭКБ НПА РК<br>КУМЕНТОВ<br>жодательства: все ><br>вший акт: любой >                                                                                                    |                 | Официальное опубликование<br>В ссответствии с пунктом 2 статъи 37 Закона Республики Казахстан от 6 апреля           |  |
| ОИСК ДОКУМЕНТОВ                                                                                                    | КУМЕНТОВ<br>нодательства: все ><br>вший акт: любой >                                                                                                    |                 | 2016 года № 480 «О правовых актах» официальное опубликование нормативных повровых актов осуществляется в ЭКБ НПА РК |  |
| Трасль законодательства: все                                                                                                    | нодательства: все ><br>вший акт: любой >                                                                                                    |                 |                                                                                                    |  |
| Отрасль законодательства: все                                                                                                    | онодательства: все Э<br>вший акт: любой >                                                                                                    |                 |                                                                                                    |  |
|                                                                                                    | вший акт: любой                                                                                                    | оиск документов |                                                                                                    |  |

СБРОСИТЬ Введите название документа ССРОСИТЬ Введите название документа ССРОСИТЬ ССРОСИТЬ С ССРОСИТЬ ССРОСИТЬ ССРОСИТЬ ССРОСИТЬ ССРОСИТЬ ССРОСИТЬ ССРОСИТЬ ССРОСИТЬ ССРОСИТЬ ССРОСИТЬ ССРОСИТЬ ССРОСИТЬ ССРОСИТЬ ССРОСИТЬ ССРОСИТЬ ССРОСИТЬ ССРОСИТЬ ССРОСИТС

Рис. 9. Главная страница портала ИС ЭКБ НПА РК

Руководство пользователя по работе с порталом ИС ЭКБ НПА РК можно скачать в нижней части портала (Рис. 10)

| Эталонный контрольный банк нормативных правовых актов Республики Казахстан в электронном виде. |  |
|------------------------------------------------------------------------------------------------|--|
| Пользовательское соглашение   Руководство пользователя   Карта сайта                           |  |

Рис. 10. Руководство пользователя для портала ИС ЭКБ НПА РК

#### 9.1.3. Поиск документа в ИПС «Әділет»

Для перехода на ИПС «Әділет» в заголовке веб-портала ЕСПИ необходимо выбрать соответствующий раздел (Рис. 11).

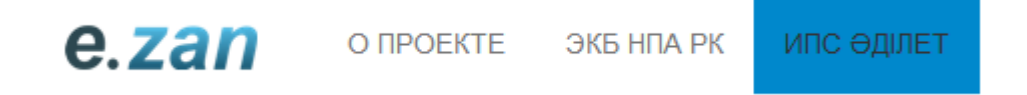

Рис. 11. Выбор раздела ИПС «Әділет» в заголовке веб-портала ЕСПИ

После нажатия на данный раздел, в новой вкладке браузера открывается Главная страница ИПС «Әділет» (Рис. 12).

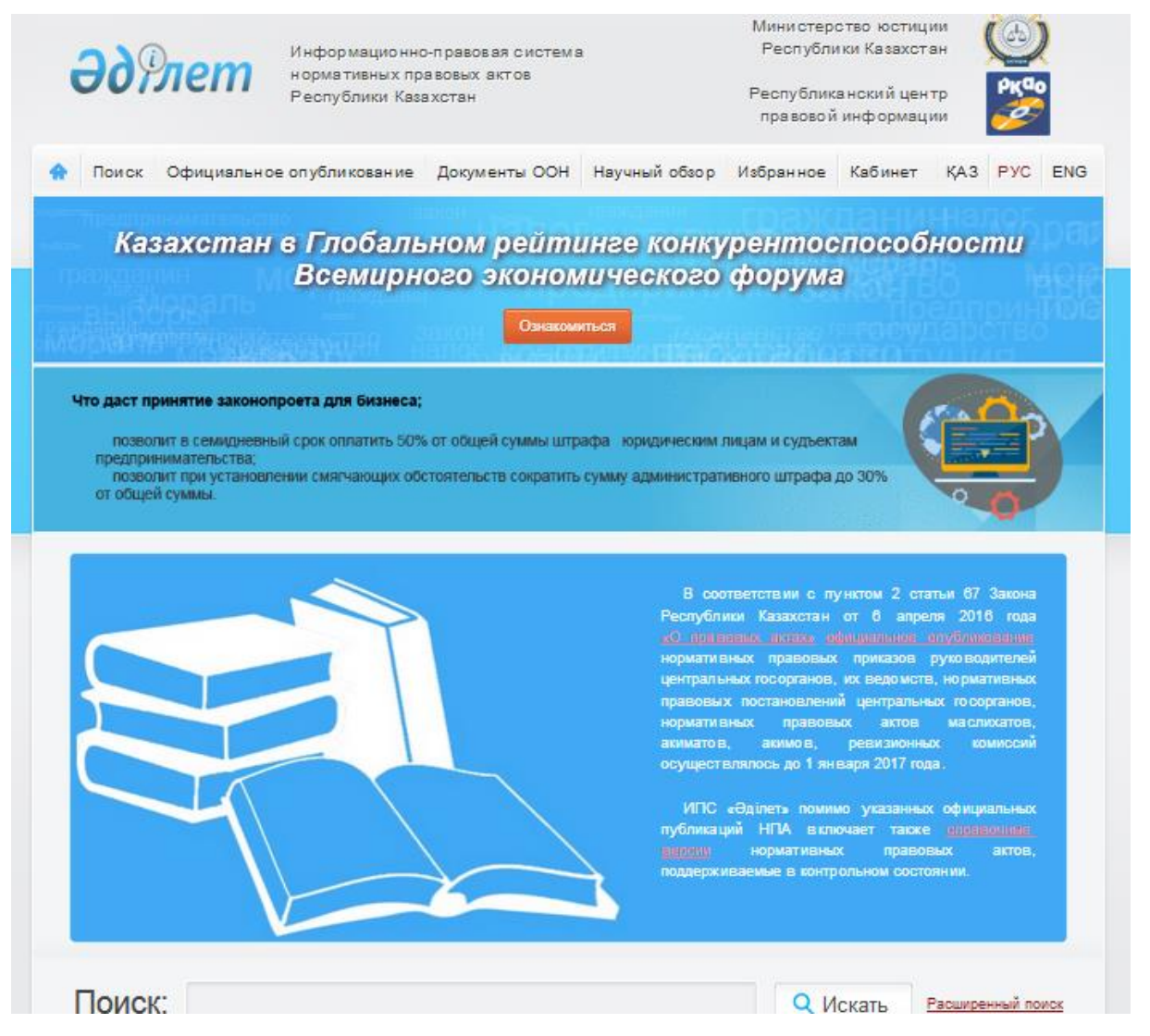

Рис. 12. Главная страница ИПС «Әділет»

Руководство пользователя по работе с ИПС «Әділет» можно просмотреть перейдя в нижней части Главной страницы ИПС «Әділет» по ссылке (Рис. 13)

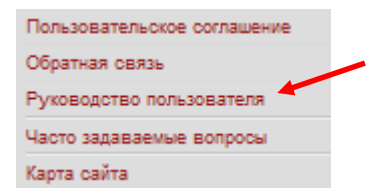

Рис. 13. Руководство пользователя на Главной странице ИПС «Әділет»

# 10. Просмотр документа в списке «Популярные документы» и в списке «Последние документы ЭКБ»

В ЕСПИ отображается список «Популярные документы» и список «Последние документы ЭКБ» по дате их принятия (Рис. 14).

| Популярные документы                    | Последние документы ЭКБ                |
|-----------------------------------------|----------------------------------------|
| 23 ноября 2015                          | 29 декабря 2017                        |
| ТРУДОВОЙ КОДЕКС РЕСПУБЛИКИ КАЗАХСТАН    | ОБ УТВЕРЖДЕНИИ СОГЛАШЕНИЯ О СОВМЕСТНОМ |
| 27 декабря 1994                         | ИСПОЛЬЗОВАНИИ ЭКСПЕРИМЕНТАЛЬНОГО       |
| ГРАЖДАНСКИЙ КОДЕКС РЕСПУБЛИКИ КАЗАХСТАН | 29 декабря 2017                        |
| 5 июля 2014                             | О ПЕРЕИМЕНОВАНИИ РЕСПУБЛИКАНСКОГО      |
| ОБ АДМИНИСТРАТИВНЫХ ПРАВОНАРУШЕНИЯХ     | ГОСУДАРСТВЕННОГО ПРЕДПРИЯТИЯ НА ПРАВЕ  |

#### Рис. 14. Список «Популярные документы» и список «Последние документы ЭКБ» по дате их принятия

Для просмотра текста документа, имеющегося в одном из списков, необходимо кликнуть по его наименованию. В новой вкладке браузера отобразится текст документа ИС ЭКБ НПА РК с учетом функциональных возможностей данной информационной системы (Рис. 15).

| Этало                                                                                                    | нный контрольный банк нормативных правовых актов<br>Республики Казахстан в электронном виде<br>мативных правовых вятов (с изменениями и дополнекиями) в электронно-цифровой форме,<br>венных посредством электронной цифровой подписи, сведения о киторых внесены в<br>осудврственный реестр нормативных правовых витов Республики Казахстви | Boiltru   Peructpauµus<br>Pyc   Kas   Eng   👁                  |
|----------------------------------------------------------------------------------------------------|----------------------------------------------------------------------------------------------------|----------------------------------------------------------------|
| ГЛЭВНИЯ > ПОИСК > ТЕКСТ НПА<br>П ТЕКСТ НПА П КАРТОЧКА НПА<br>В РОГ В ПЕЧАТЬ                                                                                           |                                                                                                    |                                                                |
| О перенменованин республиканск<br>государственный педагоги                                                                                                    | ого государственного предприятия на праве хозяйственного ве<br>seский институт» Министерства образования и науки Республ                                                                                                    | дення «Павлодарский<br>ики Казахстан                           |
| Правительство Республики Каз                                                                                                    | ахетан ПОСТАНОВЛЯЕТ:                                                                                                    |                                                                |
| <ol> <li>Переименовать республикано<br/>государственный педагогический инс<br/>государственное предприятие на прав<br/>Министерства образования и науки Ро</li> </ol> | кое государственное предприятие на праве хозяйственного ведени<br>гитуть Министерства образования и науки Республики Казахстан<br>е хозяйственного ведения «Павлодарский государственный педаго<br>спублики Казахстан (далее — предприятие).                                                                                                 | и «Павлодарский<br>в республиканское<br>ягический университет» |
| <ol> <li>Внести в постановление Праз<br/>Министерства образования и науки Ре<br/>изменение:</li> </ol>                                                                | зительства Республики Казахстан от 28 октября 2004 года № 1111<br>еспублики Казахстан» (САПП Республики Казахстан, 2004 г., № 40                                                                                                    | «Вопросы<br>0, ст. 522) следующее                              |
| в перечне организаций, находяп<br>указанным постановлением:                                                                                                    | цихся в ведении Министерства образования и науки Республики К                                                                                                    | азахстан, утвержденном                                         |
| строку, порядковый номер 23, и                                                                                                    | зложить в следующей редакции:                                                                                                    |                                                                |
| «23. Республиканское государст<br>педагогический университет».                                                                                                    | венное предприятие на праве хозяйственного ведения «Павлодарс                                                                                                    | кий государственный                                            |
| <ol> <li>Министерству образования и<br/>порядке обеспечить:</li> </ol>                                                                                                | науки Республики Казахстан в установленном законодательством                                                                                                    | Республики Казахстан                                           |
| <ol> <li>представление на утверждени<br/>Республики Казахстан соответствующ</li> </ol>                                                                                | ие в Комитет государственного имущества и приватизации Минис-<br>цих изменений в устав предприятия;                                                                                                    | терства финансов                                               |
| 2) государственную перерегистр                                                                                                    | рацию в органах юстиции;                                                                                                    |                                                                |
| 3) принятие иных мер, вытекаю                                                                                                    | щих из настоящего постановления.                                                                                                    |                                                                |
| 4. Настоящее постановление вв                                                                                                    | одится в действие со дня его подписания и подлежит официально                                                                                                    | ау опубликованию.                                              |
| Премьер-Мнинстр Республики Каз                                                                                                    | ахстан                                                                                                    | Б. Сагнитаев                                                   |

#### Рис. 15 Содержимое текста документа

## 11. Просмотр статистики по НПА

В ЕСПИ отображается статистическая информация в следующем виде:

- Нормативные правовые акты по регионам (по дате их принятия),
- Состояние нормативных правовых актов.

Для просмотра статистической информации «Нормативные правовые акты по регионам» (по дате их принятия) за требуемый период (месяц, год) необходимо выбрать одновременно значение месяца и года, после этого навести курсор на регион (Рис. 16).

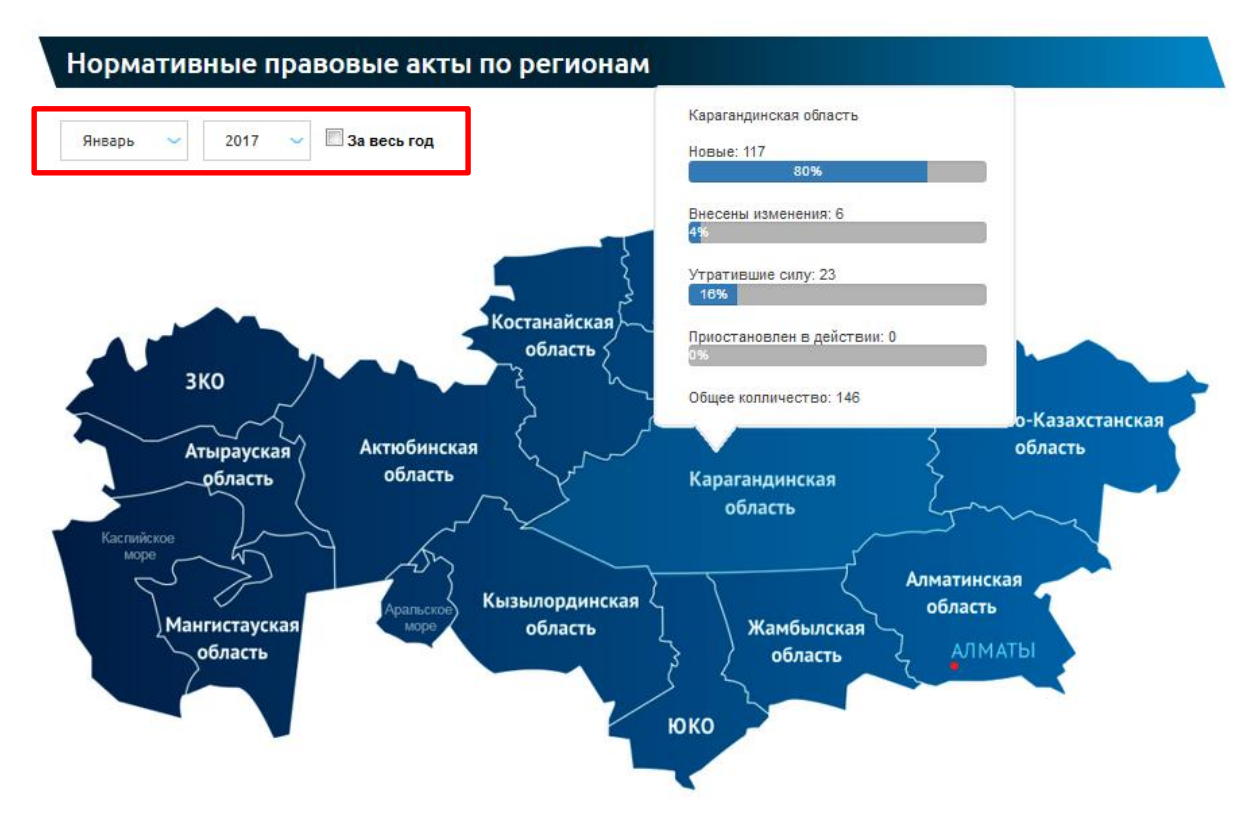

Рис. 16. Статистика НПА (по дате их принятия) по региону

за указанный месяц и год

Для просмотра статистической информации «Нормативные правовые акты по регионам» (по дате их принятия) за год необходимо выбрать значение года и выставить галочку в поле «За весь год», после этого навести курсор на регион (Рис. 17).

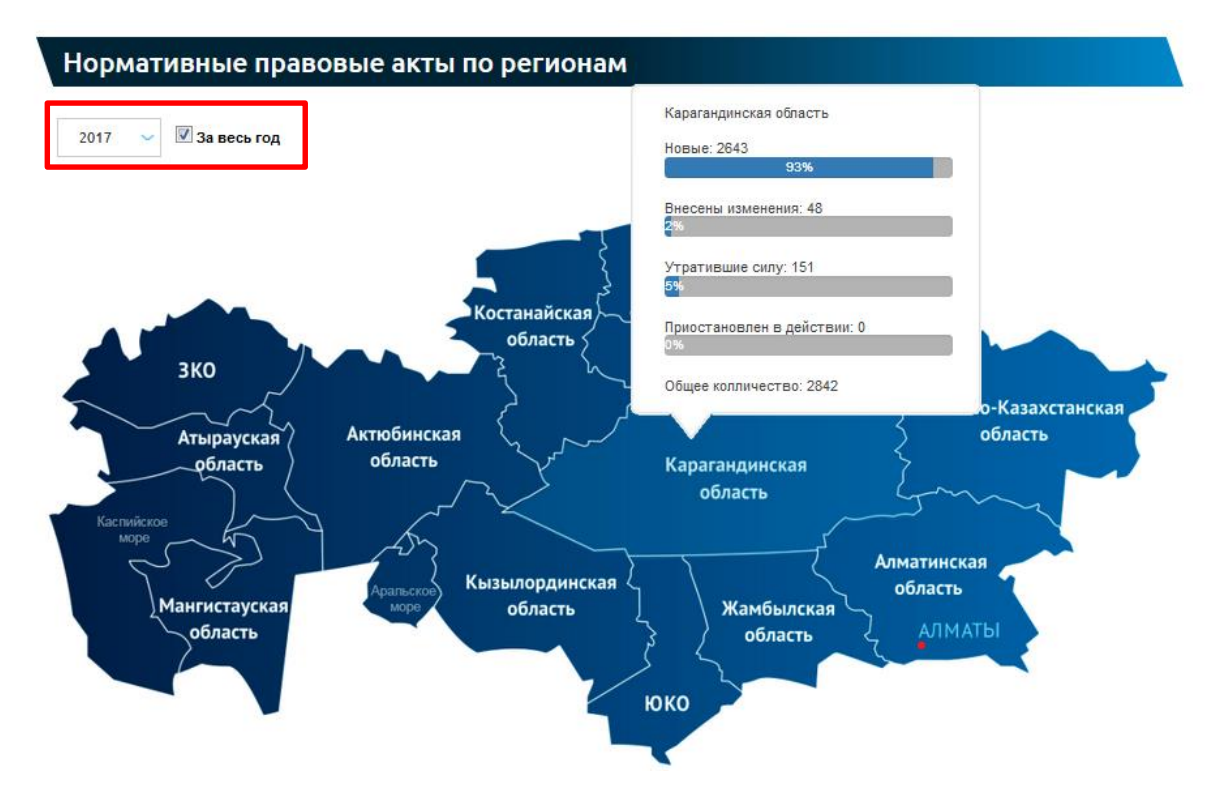

Рис. 17. Статистика НПА (по дате их принятия) по региону за указанный год

Для просмотра статистической информации «Состояние нормативных правовых актов» за требуемый период (месяц, год) необходимо выбрать одновременно значение месяца и года, результаты будут представлены в графическом и табличном виде (Рис. 18).

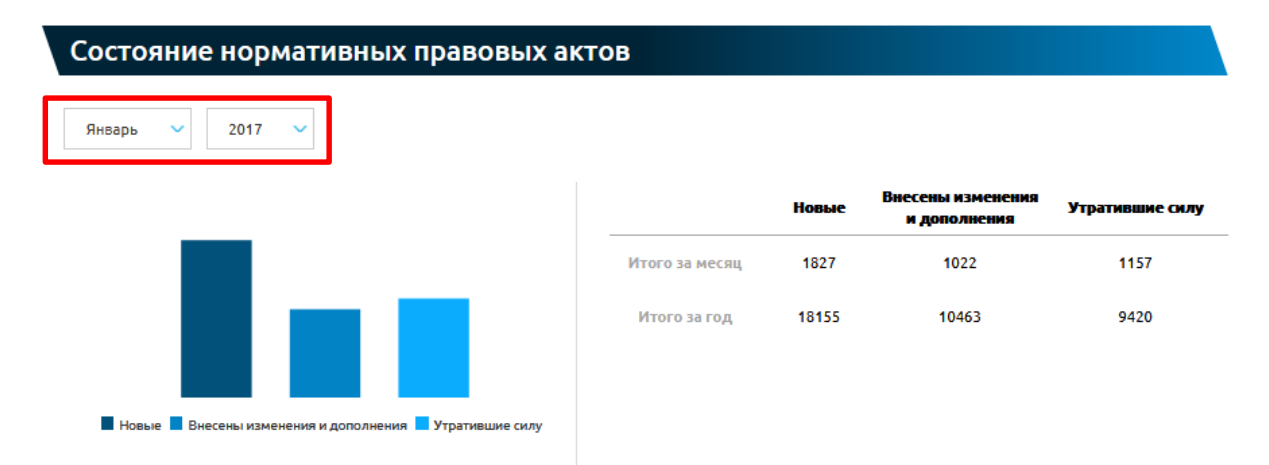

Рис. 18. Статистика по состоянию НПА за указанный месяц и год

#### 12. Поддержка пользователей

В рамках обеспечения консультационной поддержки пользователей на Главной странице ЕСПИ отображены контактные данные (номера телефонов, электронные адреса) Службы технической поддержки, Правовой информационной службы ИПС «Әділет», Министерства юстиции Республики Казахстан (Рис. 19).

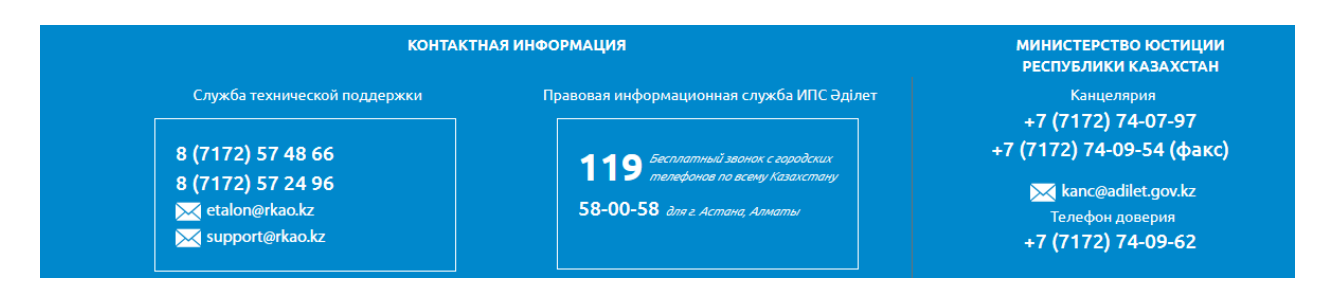

Рис. 19. Контактные данные для поддержки пользователей.